## How To Log Into Sonia for BU Supervisors

- 1. Go to Sonia Online: https://sonia.bu.edu/SoniaOnline/
- 2. Click "BU Wheelock"

|                      | Welcome to Bo           |                  |      |  |  |
|----------------------|-------------------------|------------------|------|--|--|
|                      | English (United States) |                  |      |  |  |
| >BU Wheelock         |                         | IT Testing       |      |  |  |
| Center for Car       | reer Development        | School of Social | Work |  |  |
| Version: 2020.1.0.58 |                         |                  |      |  |  |
|                      |                         |                  |      |  |  |

3. Log-in using your <u>full</u> BU email address and your Sonia password (passwords need to be <u>at least twelve characters</u> in length)

## Please Note:

- If you have issues with your Sonia password or do not have one yet, then click "Forgot Your Password" to prompt creating a new one.
- Disregard the University Sign In tab below.

| Role: BU !                            | Supervisor Viniversity Sign In    | Or Username:                      | * Password:                | * Sign In Forgot your password?    |
|---------------------------------------|-----------------------------------|-----------------------------------|----------------------------|------------------------------------|
|                                       |                                   | Wh                                | Welcome to<br>elock Colle  | Sonia Online at<br>ge of Education |
| Make sure the dro<br>Role is set to l | op-down menu for<br>BU Supervisor | Enter your Sonia<br>Password in t | uUsername and these boxes. | n Development                      |